## Guide de saisie des webcams

Document co-rédigé par Isaline Grand (Isère Attractivité) et Cyril Noel (L'Agence Savoie Mont Blanc), aide de Guénaëlle Le NY (Apidae Tourisme).

Il s'agit d'une première version de ce guide de saisie, vos retours sont les bienvenus pour enrichir avec de nouveaux cas d'école et exemples.

#### Table des matières

| A quoi servent les webcams dans Apidae ?                                    | . 1 |
|-----------------------------------------------------------------------------|-----|
| 2 possibilités pour répertorier une webcam                                  | . 1 |
| Quel est l'intérêt de créer une fiche spécifique par webcam (COS) ?         | . 2 |
| Comment trouver les webcams saisies dans Apidae ?                           | . 2 |
| Point de vigilance - Traitement des périodes de fonctionnement              | . 3 |
| Consignes de saisie d'une fiche webcam à part entière (COS)                 | . 3 |
| Présentation                                                                | . 3 |
| Localisation                                                                | . 3 |
| Ouvertures                                                                  | . 3 |
| Objets liés                                                                 | . 3 |
| Aide sur le remplissage des champs multimédias (tout type objet confondu)   | . 4 |
| *Astuce comment obtenir le lien du champ Observation avec une webcamSkaping | . 5 |
| *Astuce comment obtenir le lien du champ Observation avec une webcamTrinum. | . 6 |
| Suggestions d'affichage pour votre agence web                               | . 7 |
|                                                                             |     |

## A quoi servent les webcams dans Apidae ?

Les webcams sont très utiles pour donner des indications météo pour la pratique d'une activité outdoor par exemple (enneigement, sens du vent pour les sports aériens, nautiques, conditions météo pour une via ferrata,...). Les webcams permettent aussi de montrer en temps réel la fréquentation d'un site et indiquer aux visiteurs le meilleur moment pour s'y rendre.

En contemplation, les webcams permettent d'observer des panoramas d'exception avec des sommets ou des sites patrimoniaux. Les variations météorologiques ou changement des saisons permettent de fantastiques time laps. C'est un excellent moyen pour faire découvrir votre destination en amont du séjour.

Il est donc important de bien les saisir et surtout de les exploiter correctement car elles peuvent doper significativement votre trafic.

## 2 possibilités pour répertorier une webcam

> Directement dans une fiche objet, onglet multimédia / type webcam

La webcam est un type de multimédia disponible sur tous les types objets. Cela permet d'insérer le lien d'une webcam directement sur un objet touristique.

Elles peuvent se trouver sur des domaines skiables, hébergements, restaurants, magasins de sports, sites naturels, plages, décollage de parapente, etc.

Pour les stations de montagne, grandes villes, stations du littoral : nous vous recommandons en plus de saisir les webcams dans l'onglet multimédia des fiches TER qui pourra être exploité par les CDT (cas d'une webcam qui balaye le paysage de plusieurs sous domaines skiables).

En créant une nouvelle fiche en commerces et services / services / services pratiques > webcam Vous permet de valoriser vos webcams avec un descriptif dédié et des objets liés associés. Cette fiche webcam en COS vient en complément de l'onglet multimédia sur chaque fiche proposant une webcam.

## Quel est l'intérêt de créer une fiche spécifique par webcam (COS) ?

- Une fiche à part entière permet de géo-localiser précisément une webcam en vue d'une exploitation sur un fond cartographique (plan de village, de pistes...). Certains territoires sont tellement étendus qu'on peut difficilement savoir où sont positionnées les webcams.
- Le descriptif sera également en lien avec la vue proposée par la webcam, l'occasion de valoriser les paysages
   : Webcam depuis le site de la Bastille

Avec cette webcam, profitez d'une vue exceptionnelle sur Grenoble et ses montagnes depuis le Fort de la Bastille : la ville, son centre ancien, la rivière Isère, les chaînes de Belledonne et du Vercors.

Descriptif détaillé

Avec cette webcam, observez les évolutions météorologiques et des saisons en time lapse, découvrez les lieux emblématiques de la ville. Faîtes-en profiter vos amis en partageant le live, photos ou vidéos sur les réseaux sociaux.

- Une fiche dédiée permet de la lier à d'autres fiches. Par exemple pour la webcam depuis le site de la Bastille sera liée à :
- > La fiche du téléphérique qui permet d'accéder au site et de contempler le paysage par soi-même
- > La fiche de la via ferrata qui permet d'avoir les conditions météo avant de pratiquer l'activité
- La fiche patrimoine naturel du point de vue de la Bastille qui indique les différents sommets visibles depuis ce spot.
- > La fiche patrimoine culturel du Fort de la Bastille sur place pour avoir envie de le découvrir
- Une webcam qui fonctionne à l'année mais déposée sur un site dont l'activité est saisonnière (ex : domaine skiable nordique), la fiche à part entière pour la webcam permettra de la valoriser à l'année.

### Comment trouver les webcams saisies dans Apidae?

Vous êtes convaincus mais avant de vous lancer tête baissée vous aimeriez faire un état des lieux de votre parc de webcams dans Apidae ?

Nous vous invitons à utiliser cette recherche avancée en personnalisant sur votre territoire :

https://base.apidae-tourisme.com/consulter/recherche-avancee/163261/resultats?27

|    | Territo  | pires               |                                                    | er           | • • | Ce critè |
|----|----------|---------------------|----------------------------------------------------|--------------|-----|----------|
|    | Territoi | res recherchés      |                                                    |              |     |          |
|    |          | Groupe de critères  |                                                    |              | •   | •        |
| ET |          | Types détaillés     |                                                    | <b>a</b> r i | •   | ,        |
|    | OU       | Critères recherchés | Services pratiques Webcam                          |              |     |          |
|    |          | Types de multimédia |                                                    | <b>A</b>     | •   |          |
|    |          | Types recherchés    | Webcam                                             |              |     |          |
|    |          |                     | Cliquez ici pour ajouter des critères à ce groupe. |              |     |          |

## Point de vigilance - Traitement des périodes de fonctionnement

- Une webcam qui fonctionne à l'année tandis que la fiche sur laquelle elle est rattachée est saisonnière (ex : domaine skiable nordique en hiver)
  - o Saisir la webcam sur l'aspect standard
  - o Créer une fiche webcam à part entière
- La webcam est un multimédia d'une fiche existante (hébergement, site naturel...) avec une période d'ouverture annuelle :
  - o Si la webcam fonctionne les 2 saisons, l'ajouter sur l'aspect standard
  - Si la webcam ne fonctionne qu'une saison (été pour un hôtel du littoral ou l'hiver pour un hôtel au pied des pistes de ski), il faut alors retirer la webcam de l'aspect où elle ne fonctionne pas
- La webcam est un multimédia d'une fiche existante (plage, domaine skiable, base de loisirs...) avec une période d'ouverture saisonnière (été ou hiver)
  - Saisir la webcam sur l'aspect standard et bien mettre à jour les périodes d'ouverture de la fiche

## Consignes de saisie d'une fiche webcam à part entière (COS)

#### Présentation

Intitulé de la fiche : Webcam de ...

Type : Services

Type détaillé : Services pratiques / webcam = ne pas mettre d'autres critère

Descriptifs : indiquer quelle permet de voir les conditions météo avant la pratique d'une activité ; webcam panoramique pour découvrir le paysage urbain et ou naturel, etc.

#### Localisation

Adresse et Géo-localisation de la webcam

#### Ouvertures

Si elle est active à l'année ou seulement une période de l'année

#### **Objets** liés

A la fiche objet où elle est positionnée avec l'une des natures de liens suivantes « sur place », « A l'arrivée » ou « au départ de ».

## Aide sur le remplissage des champs multimédias (tout type objet confondu)

Multimédias - Modifier un lien

| Type de multimédia  | Webcam 🗙 🔻                               |              | Lien | https://www.skaping.com/avoriaz/pistes |  |
|---------------------|------------------------------------------|--------------|------|----------------------------------------|--|
| Nom                 | U Webcam du Golf                         | )## ~        |      | *                                      |  |
| Légende             | Golf d'Avoriaz avec vue sur la vallée de |              |      | -<br>U                                 |  |
| Copyright           | U                                        | <b>j</b> m ~ |      | -                                      |  |
| mite de publication |                                          |              |      |                                        |  |
| Observation         | http://data.skaping.com/AvoriazPistes/2  | <b> N</b> ~  |      |                                        |  |
|                     |                                          |              |      | •                                      |  |

- Nom : le titre de la webcam va servir pour optimiser le référencement. Nous vous conseillons de rédiger ainsi : Webcam de ... Nom de la commune. Maxi : 70 caractères. ex. Webcam du lac Bleu Saint-François Longchamp
- Légende : descriptif de la webcam par des mots clés de ce que représente la webcam. Maxi : 70 caractères.
  - ex. Vue sur la vallée de la Maurienne depuis le lac Bleu
- Copyright : la saisie du Copyright doit faire mention de l'identité du titulaire des droits du fichier média (personne physique ou personne morale) s'il existe.
   Il doit être libellé de la manière suivante :
  - Si on connaît le nom de l'auteur, indiquer : [Nom de l'auteur] / [éventuellement la structure qui gère les droits]" (nom de l'agence de l'auteur, du prestataire ou OT)
  - Si on ne connaît pas le nom de l'auteur, indiquer :

     DR (pour Droits Réservés) / [nom de l'OT] » s'il a eu la cession des droits ou « DR / [nom prestataire touristique] » si c'est le prestataire qui a eu la cession des droits.
- Date limite de publication : le champ Date limite de publication vous permet de définir une date de fin pour l'exploitation de l'image ou la webcam. Ceci est utile, par exemple, si vos images ou webcams font l'objet d'un contrat avec l'auteur pour une durée d'utilisation limitée.
- **Observation** : cela correspond à la vignette et permet d'afficher une image représentant la vue obtenue depuis ce spot. Elle changera tout le temps, comme la météo, les saisons. Cette info est souvent cachée dans le code html. Il faudra probablement demander le lien de celle-ci à l'entreprise qui l'a fourni.\*

#### Astuce d'affichage :

Si vous souhaitez optimiser l'image de la vignette (et ne pas utiliser celle qui est proposée par défaut par la webcam), il est possible de mettre un lien vers une image

correspondant à la vue par la webcam faîte par un photographe. Ce lien peut être stocké sur le serveur de votre site Internet. Pensez à mettre 2 liens différents selon la saison (été / hiver)

• Lien : URL de la webcam. Cela permet d'indiquer vers un lien dynamique car de plus en plus de webcams sont interactives et panoramiques et doivent être regardées dans des interfaces spécifiques. On peut saisir des liens différents par langue ce qui permet à un utilisateur de tomber sur la bonne langue sur un site internet. Cela concernera probablement la légende ou des consignes sur la façon de bouger dans la webcam.

# \*Astuce comment obtenir le lien du champ Observation avec une webcam Skaping.

Rendez-vous sur la page web de la webcam, faîtes clic droit puis Inspecter :

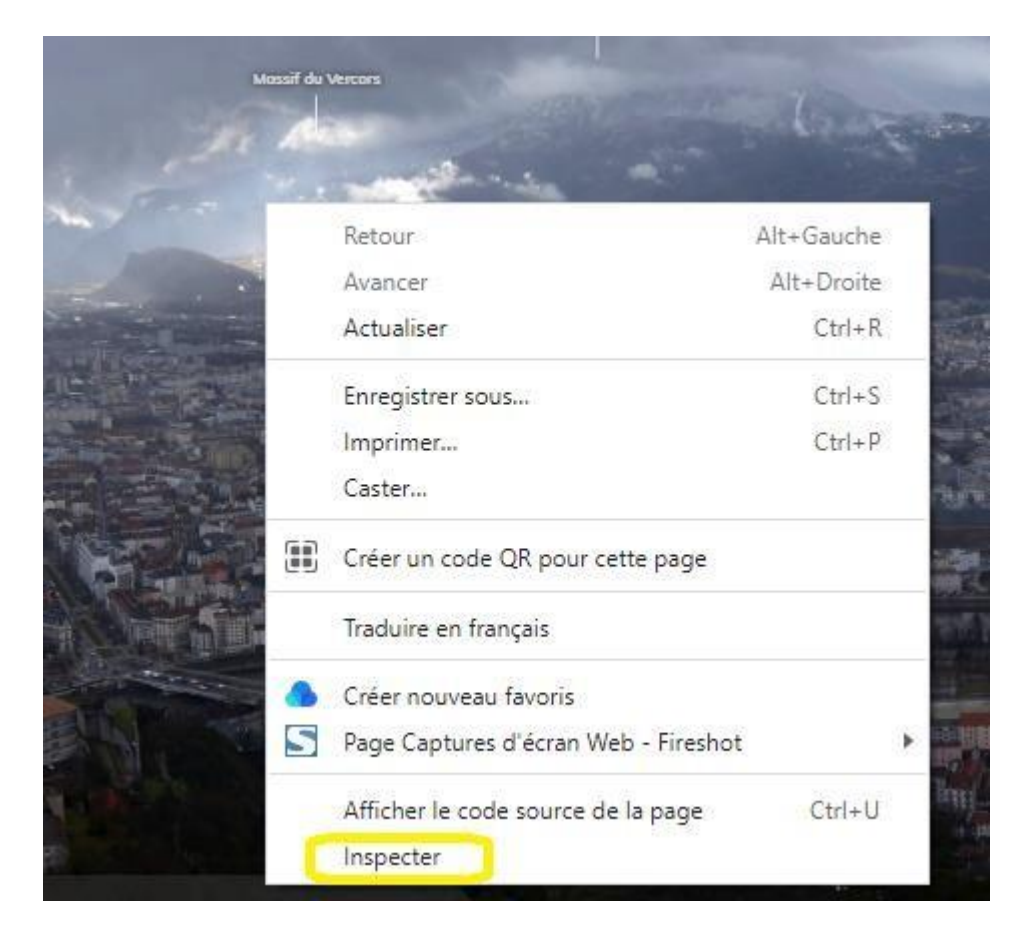

Une fois la console ouverte, ctrl F pour ouvrir la recherche

|                            |                                     |                |                                                   |                           |                                    |                          |                               |                             | v 2022 14:21                          |
|----------------------------|-------------------------------------|----------------|---------------------------------------------------|---------------------------|------------------------------------|--------------------------|-------------------------------|-----------------------------|---------------------------------------|
| <ol> <li>DevToo</li> </ol> | ls is now avail                     | lable in Frenc | hl Always                                         | match Chror               | ne's language                      | Switch DevTo             | ols to French                 | Don't show a                | gain                                  |
| RE                         | Elements                            | Console        | Sources                                           | Network                   | Performance                        | Memory                   | Application                   | Security                    | Lighthouse                            |
|                            | ▼ <div cla<br="">▼<div></div></div> | ss="open o     | pened widg                                        | et poi-plu                | gin canvas-wi                      | dget custom              | -widget" id=                  | "poi-canvas                 | -widget">                             |
| per <mark>.pla</mark> y    | ► cdiv<br>er-premium.c              | pened div      | -canvas"<br><sup>#</sup> canvas <mark>.ope</mark> | style="left<br>n.opened ( | ++ -819 764nv<br>div#canvas-filter | ton: -167<br>div#poi-can | 869nx • widt<br>was-widget.op | h 2838 12m<br>en.opened.wid | r: height: 603<br> get.poi-plugin.can |
| Find by stri               | ng, selector, c                     | or XPath       |                                                   |                           |                                    |                          |                               |                             |                                       |
| : Conse                    | ole What's                          | New            |                                                   |                           |                                    |                          |                               |                             |                                       |

Coller ce lien pour retrouver la racine : <u>https://data.skaping.com/</u>

La ligne se surlignera en jaune, recopier l'url qui commence par https et qui finit par .jpg

| DevTools is now available in French! Always match Chrome's language Switch DevTools to French Don't show again                                         |            |     |
|----------------------------------------------------------------------------------------------------|------------|-----|
| 🕅 Elements Console Sources Network Performance Memory Application Security Lighthouse Recorder 🛦                                                       |            |     |
| <pre>Cmeta property="og:image:secure_url" content=[https://data.skaping.com/GremobleBast111e/2022/02/15/large/14-01.jpg]&gt;</pre>                     |            |     |
| html.js.notification.svg.websockets.devicemotion.deviceorientation.no-lowbandwidth.localstorage.canvas.adownload.fullscreen.speechrecognition head scr | ipt (text) |     |
| https://data.skaping.com/                                                                                                    | 1 of 1     | ~ ~ |
| E Console What's New                                                                                                    |            |     |

Coller cette url dans le lien Observation dans l'onglet Multimédia / webcam de votre fiche dans Apidae

| Observation | U | https://data.skaping.com/GrenobleBast |
|-------------|---|---------------------------------------|
|-------------|---|---------------------------------------|

## \*Astuce comment obtenir le lien du champ Observation avec une webcam

#### Trinum.

Rendez-vous sur la page web de la webcam, faîtes clic droit puis Inspecter :

| Enregistrer l'image sous                   |  |  |  |  |
|--------------------------------------------|--|--|--|--|
| Copier l'im <u>ag</u> e                    |  |  |  |  |
| Copier le lien <u>d</u> e l'image          |  |  |  |  |
| Envoyer l'image par e-mail                 |  |  |  |  |
| Choisir l'image comme <u>f</u> ond d'écran |  |  |  |  |
| Inspecter les propriétés d'accessibilité   |  |  |  |  |
| Inspecter                                  |  |  |  |  |

Une fois la console ouverte, ctrl F pour ouvrir la recherche

|          | CS NONDERS /                                                                                                    |
|----------|----------------------------------------------------------------------------------------------------|
| **       | <pre><meta )<="" content="http://www.trinum.com/ibox/ftpcam/mega_correncon_rambins.jpg" pre="" property="og:image"/></pre>                                                                       |
|          | <pre><meta content="image/jpeg" og:image:type"="" property="og:image:secure_url"/></pre>                                                                                                    |
|          | <meta content="45.9" property="place:location:latitude"/>                                                                                                    |
|          | <meta content="6.13" property="place:location:longitude"/>                                                                                                    |
|          | <meta content="summary_large_image" name="twitter:card"/>                                                                                                    |
|          | <meta content="Webcam panoramique de Corrençon en Vercors- Village - (&lt;/td&gt;&lt;/tr&gt;&lt;tr&gt;&lt;td&gt;&lt;/td&gt;&lt;td&gt;des Rambins" name="twitter:title" twitter:description"=""/> |
| <u>ع</u> | s-rulewidth.csscolumns-breakbefore.csscolumns-breakafter.csscolumns-breakinside.flexbox.picture.srcset.webworkers.ng-sc                                                                          |
| Q        | ibox 🛛                                                                                                    |
|          |                                                                                                    |

Tapez ibox et copier l'url qui commence par http et qui finit par .jpg

Coller cette url dans le lien Observation dans l'onglet Multimédia / webcam de votre fiche dans Apidae

| Observation | U   | http://www.trinum.com/ibox/ftpcam/meg |
|-------------|-----|---------------------------------------|
|             | ₩v. |                                       |

## Suggestions d'affichage pour votre agence web

 Affichage du lien de la webcam dans le détail d'une fiche
 Dans le détail d'une fiche, clic sur un lien vers la webcam stockée dans l'onglet multimédia
 Lac de Montriond | Savoie Mont Blanc (Savoie et Haute Savoie) - Alpes (savoie-mont-blanc.com) – https://www.skaping.com/montriond/lac

LAC DE MONTRIOND

> Affichage d'un visuel de la webcam en format vignette :

Exemple sur ce site <a href="https://www.lofficiel.net/webcam.aspx">https://www.lofficiel.net/webcam.aspx</a>

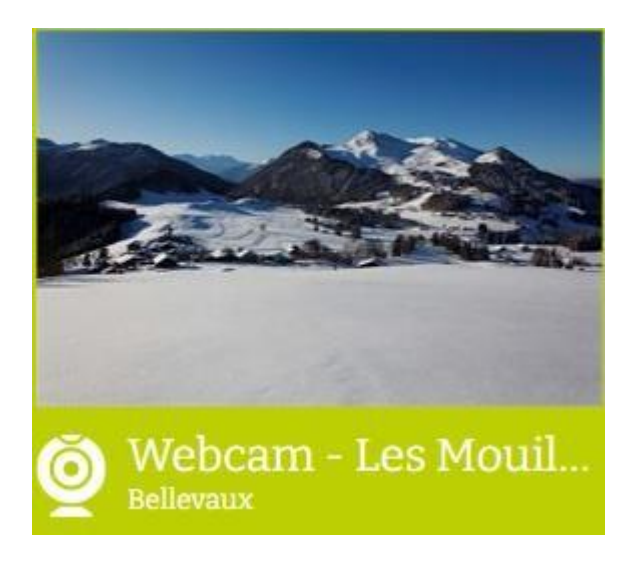

Pour cela, il faut demander à votre agence web d'afficher le lien observation (présent dans l'onglet multimédia type webcam).

Ce lien est soit :

- stocké par le fournisseur de la webcam (lien à demander ; pour webcam Skaping voir astuce précédente), il correspondra à une photo prise par la webcam

- stocké par vos soins sur le serveur de votre site, il correspondra à une vraie photo que vous aurez sélectionnée pour illustrer la vignette de votre webcam

> Affichage de la webcam au clic sur la photo de la vignette :

Demander à votre agence qu'au clic sur la vignette, le lien vers la webcam s'ouvre dans un nouvel onglet.

Info disponible dans le flux Apidae :

} ],
"multimedias" : [ {
 "identifiant" : 3857204,
 "" · true, type" : "WEBCAM", ":{ libelleFr" : "Lac de Montriond" , legende" : { "libelleFr" : "Webcam du Lac de Montriond" 'observation" : {
 "libelleFr" : "http://api.skaping.com/media/getLatest?api\_key=GJJVR-xsghn-qZxTe-cZpf6&format=jpg&quality=small" traductionFichiers" : [ { "url" : "https://www.skaping.com/montriond/lac